## Erik Wischnewski

# **Pixinsight**<sup>1.93</sup> **lieb gewinnen**

2. Auflage

nit Join Downloader

Die ersten Schritte einer professionellen Bildbearbeitung in der Astrophotographie einschließlich Photometrie

## PixInsight lieb gewinnen

Die ersten Schritte einer professionellen Bildbearbeitung in der Astrophotographie einschließlich Photometrie.

von Dr. Erik Wischnewski Astrophysiker und Fachbuchautor Kaltenkirchen

### Erik Wischnewski *PixInsight* lieb gewinnen

### Die ersten Schritte einer professionellen Bildbearbeitung in der Astrophotographie einschließlich Photometrie.

Bibliographische Information der Deutschen Nationalbibliothek:

Die Deutsche Nationalbibliothek verzeichnet diese Publikation in der Deutschen Nationalbibliografie; detaillierte bibliographische Daten sind im Internet über *http://www.dnb.de* abrufbar.

1. Auflage, Februar 2025

2., überarb. u. erweit. Auflage, August 2025

Copyright © 2025 Kaltenkirchen, Dr. Erik Wischnewski und seine Lizenzgeber. Alle Rechte vorbehalten.

ISBN: 978-3-948774-23-3

Printed in Germany with love.

Druck: druckhaus köthen (Anhalt) Papier: Berberich Dacostern 135 g/m<sup>2</sup> matt Titelbild: Sturmvogelnebel NGC 6960 Satz: Adobe InDesign CS5 Schrift: Haupttext – Minion Pro 10.5 pt von Robert Slimbach Tabellen – Myriad Pro 8 pt von R. Slimbach u. Carol Twombly Zum Mitmachen können die Originalbilddateien des Quallennebels und des Trifidnebels von der Website des Verfassers

https://astronomie-buch.de

heruntergeladen werden. Bei Veröffentlichung sind die Urheberrechte durch Nennung der Quelle zu beachten, beispielsweise >Quelle: Dr. Erik Wischnewski, mit PixInsight bearbeitet von ......

Ba

Die Wiedergabe von Gebrauchs- und Handelsnamen, Warenbezeichnungen usw. in diesem Werk berechtigt auch ohne besondere Kennzeichnung nicht zu der Annahme, dass solche Namen im Sinne von Warenzeichenund Markenschutz-Gesetzgebung als frei zu betrachten wären und daher von jedermann benutzt werden dürfen.

Das Werk einschließlich aller seiner Teile ist urheberrechtlich geschützt. Jede Verwertung außerhalb der engen Grenzen des Urheberrechtsgesetzes ist ohne Zustimmung des Autors unzulässig und strafbar. Das gilt insbesondere für Vervielfältigungen, Übersetzungen, Mikroverfilmungen und die Einspeicherung und Verarbeitung in elektronischen Systemen.

## Vorwort

**P**ixInsight ist ein für astronomische Zwecke optimiertes Bildbearbeitungswerkzeug. Ich scheute dieses Programm zum einen, weil die Benutzeroberfläche und die Dokumentation nur in Englisch vorliegen, und andererseits enorm viele Möglichkeiten mit wahnsinnig vielen Einstellmöglichkeiten bietet, die mich total verwirrten. Dazu kam eine sehr ungewöhnliche und problembehaftete Art der Beschaffung. So gab ich vor einigen Jahren bereits den ersten Anlauf auf. Nun, wo mein Kompendium einen Abschluss gefunden hat und ich eine neue Herausforderung suchte, nahm ich einen neuen Anlauf. Dieses Mal meisterte ich alle Probleme.

Weil ich im Nachhinein feststellen musste, dass alles halb so wild ist und PixInsight ein tolles, relativ leicht bedienbares Werkzeug darstellt, entschied ich mich, diese Einführung zu schreiben.

Das Buch sollte unbedingt von Anfang bis Ende der Reihenfolge nach durchgelesen und durchgearbeitet werden. Das gilt auch für Leser, die bereits mit PixInsight vertraut sind. Gerade das Kapitel 3 verleitet dazu, übersprungen zu werden. Tun Sie dies bitte nicht, denn es enthält etliche Tipps, die in dieser Form vielleicht dem einen oder der anderen so noch nicht bekannt gewesen ist.

Im ersten Kapitel wird zur Motivation ein Vorher-Nachher-Vergleich vorgenommen. Hier zeige ich einige Bilder, wie ich sie früher mit viel Aufwand erarbeitet habe, und stelle sie den relativ schnell erarbeiteten Ergebnissen mit PixInsight gegenüber. Der Aufbau des Buches sieht vor, dass nach der Einführung der Arbeitsablauf (*Workflow*) in mehreren Stufen vertieft wird. Kapitel 4 setzt nur eine bereits gestapelte Farbaufnahme, zum Beispiel einer DSLR-Kamera, voraus und braucht nur sehr wenige Schritte. In Kapitel 5 wird dann der von mir so genannte One-Coffee-Workflow vorgestellt, während Kapitel 6 noch weiter geht und den Standardworkflow behandelt. Schließlich führen weitere Vertiefungen in Kapitel 7 zum Komfortworkflow.

**B**is zu dieser Stelle werden noch keine Schmalbandaufnahmen berücksichtigt. Das und vieles mehr folgt im weiteren Verlauf des Buches, der sich mit weiterführenden Verfahren beschäftigt.

Warum wirkt PixInsight anfangs so kompliziert? Einerseits wegen der Vielfalt, andererseits wegen der etwas anderen, aber sehr praktischen Arbeitsweise, die ich innerhalb weniger Stunden zu lieben gelernt habe. Das Menü erschlägt einen mit rund 110 Prozessen und fast 70 Skripten, die für die Bildbearbeitung zur Verfügung stehen. Die meisten hiervon haben unzählige Stellschrauben, an denen man drehen kann. Die Verwirrung wird auch deshalb noch komplexer, weil die Prozesse einerseits in einer Liste alphabetisch aufgeführt sind und zusätzlich noch einmal thematisch gruppiert aufgelistet werden, und das teilweise mehrfach. So enthält das Menü mehr als 230 Einträge, allein bei den Prozessen. Dazu kommen rund 50 Symbole in der Menüleiste. Wow!

**S**o wie ich die meisten Symbole in der Menüleiste kaum benutze, verwende ich auch im Normalfall nur 28 Prozesse und Skripte. Das ist nur ein Sechstel der Möglichkeiten, wovon ein Drittel sogar nur für Sonderfälle benötigt wird. Die Stärke dieses Buches besteht genau in dieser Konzentration, die ich über ein Jahr hinweg erarbeitet habe.

**P**ixInsight ist eine im Laufe der Jahre gewachsene Sammlung von Prozessen und Skripten. Die benötigten Funktionen wurden durch neue verbessert und verändert, aber die alten Funktionen blieben teilweise im Programm, weil diese für bestimmte Aufgaben immer noch ihren Charme besitzen. Das heißt, jeder Prozess ist etwas anders, auch wenn es im Großen und Ganzen um dieselbe Sache geht, also zum Beispiel um die Farbkalibrierung.

**D**as Buch ist nach dem, vom italienischen Ingenieur und Soziologen Vilfredo Pareto formulierten, Prinzip gestaltet: In 20% der Zeit sollen 80% des bestmöglichen Ergebnisses erreicht werden. Das ist ausreichend für die meisten Sternfreunde und belastet auch nicht mit Details, die nur verwirren und keinen sehenswerten Vorteil bieten.

Um die Bilder möglichst groß zu zeigen und trotzdem den Text nicht auseinanderzureißen, wurde in diesem Buch hingenommen, dass viel Weißraum vorhanden ist. Ob der Platz für persönliche Notizen genutzt wird, ist eine persönliche Geschmackssache.

**P**ixInsight wird laufend weiterentwickelt und es ist mir nicht möglich, bei jeder neuen Version alle im Buch verwendeten Prozeduren und Skripte jedes Mal neu zu überprüfen. Daher werden auch schon unmittelbar nach Erscheinen des Buches einige Screenshots möglicherweise nicht mehr aktuell sein. Im Laufe der Jahre wird dies ohnehin immer häufiger vorkommen.

https://astronomie-buch.de Kaltenkirchen, August 2025 Erik Wischnewski

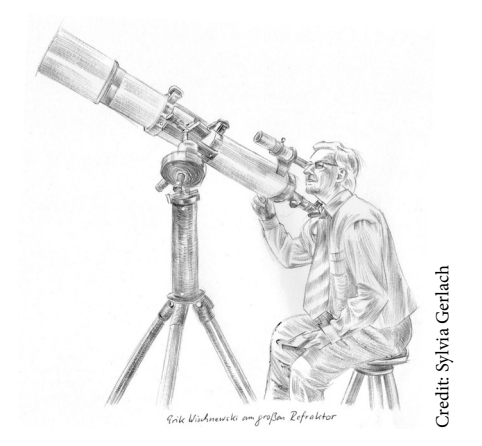

### Der Autor

Dr. Erik Wischnewski studierte Astrophysik, war Sektions- und Sternwartenleiter sowie Vorstandsmitglied der Gesellschaft für volkstümliche Astronomie in Hamburg und Dozent an zahlreichen Volkshochschulen, Planetarien und Sternwarten.

## Inhaltsverzeichnis

| 1                                                                                                    | Motivation                                                                                                    | 9  |  |
|----------------------------------------------------------------------------------------------------|----------------------------------------------------------------------------------------------------|----|--|
| Motiva<br>Archiv<br>Stadthi                                                                                  | ition 9<br>ierung 10<br>immel 10                                                                                                    |    |  |
| 2                                                                                                    | Grundlagen der<br>Bildbearbeitung                                                                                                    | 27 |  |
| Welche<br>Einflus<br>Kalibri                                                                                 | e Kamera 27<br>ssgrößen 28<br>erung 28                                                                                                    |    |  |
| 3                                                                                                    | PixInsight im Überblick                                                                                                    | 33 |  |
| Homeµ<br>Installa<br>Startse<br>Grund                                                                        | page 33<br>ation 39<br>ite 41<br>funktionen 48                                                                                                    |    |  |
| 4                                                                                                    | Erstes Photo                                                                                                    | 53 |  |
| Quallennebel 53<br>Vorbereitung 53<br>Bearbeitung 55                                                         |                                                                                                    |    |  |
| 5                                                                                                    | One-Coffee-Workflow                                                                                                    | 59 |  |
| Überbl<br>Trifidn<br>Stapelr<br>Umber<br>Nordri<br>Ausric<br>Ausric<br>Hinter<br>Kanäle<br>Plate S<br>Farbka | ick 59<br>ebel 61<br>n und kalibrieren 61<br>nennen der Bilder 69<br>chtung nach oben 69<br>hten der Bilder 70<br>nnitt wählen 71<br>grund bereinigen 73<br>kombinieren 75<br>olving 76<br>librierung 78 |    |  |

Rauschreduzierung 79 Helligkeit anpassen 81 Kontrast anpassen 84 Farbsättigung anpassen 84

### 6 Standardworkflow 87 Workflow-Philosophien 87 BlurXTerminator 88 Ablaufdiagramm Standardworkflow 90 Farbkalibrierung 94 Rauschreduzierung 94 Sterne entfernen 95 Kopierstempel 96 Farbsättigung anpassen 97 Helligkeit anpassen 97 Kontrast anpassen 98 L mit RGB vereinen 99 Sterne hinzufügen 102 Bild schärfen 103

7 Komfortworkflow 105

Projekt als Vorlage für den Komfortworkflow 105 ArcsinhStretch 106 Unterschiede in den Arbeitsabläufen 107 Ablaufdiagramm Komfortworkflow 107 LRGB-Kanäle kombinieren 111 Bild korrigieren 111 Farbkalibrierung 111 Bild schärfen 111 Lagunen- und Trifidnebel 112 Maskieren 117 Quallennebel 119 Mandel Wilson 9 120 Irisnebel 121

### **8** Alternative Verfahren 125

Maskieren 125 Rauschreduzierung 128 Kosmetische Korrekturen 130 Schnelle Integration 132 Hintergrund bereinigen 137 Mehrskalige Gradienten-Korrektur 139 Bild schärfen 142

### 9 Hyperbolische Streckung 153

Was ist eine hyperbolische Streckung? 153 ArcsinhStretch 153 Generalized Hyperbolic Stretch (GHS) 154

## **10** Bilder kombinieren 167

Luminanz- und Farbbild kombinieren 167 Nächte kombinieren 173 Schmalbandaufnahmen 175 Mosaikbild erzeugen 183

## 11 Kometen

191

Einstimmung 191 Preprocessing 193 Schnellverfahren 194 Standardverfahren 197

## 12 Tipps und Tricks

199

Einzelne Farbe verstärken oder abschwächen 199 LocalHistogramEqualization 201 Duplizieren/Klonen 209 Benennen und speichern 209 Echtzeitvorschau 209 Astrometrische Lösung kopieren 210 Bilder synchronisieren 210 Probleme mit Flatfieldaufnahmen 211 Farbränder reduzieren 212 Problem beim Gradienten bereinigen 213
Problem mit hellen Sternen bei BlurXTerminator 216
Reihenfolge SXT und NXT 223
Local Normalization 226
24-Bit-Farbtiefe 227
Landschaften & Co. 228

## 13 AperturePhotometry 233

Überblick 233 Preprocessing 233 Ausschnitt wählen 234 Kanaltrennung 234 Messung 235

## A Zusatzsoftware 247

GraXpert 247 Generalized Hyperbolic Stretch 247 NarrowbandNormalization 248 Galaxy Mask Editor 248 RC-Astro KI-basierte XTerminator 249

# B Quellenverzeichnis 251C Stichwortregister 253

## 1 Motivation

### **Motivation**

PixInsight ist eine beliebte Software zur Bearbeitung astronomischer Bilder. Das Programm ist in englischer Sprache, weshalb es vielen Sternfreunden schwerfällt, es zu benutzen. Noch gravierender ist die Komplexität der Software, die eine Einarbeitung zu einem mühevollen Unterfangen macht.

Deutschsprachige Literatur für PixInsight gibt es kaum. Das war für den Verfasser Motivation genug, sich der Thematik anzunehmen, das Programm käuflich zu erwerben und sich gründlich einzuarbeiten.

Das vorliegende Buch möge nun allen Neulingen den Einstieg erleichtern und Fortgeschrittenen weitere Anregungen geben.

### Philosophie dieses Buches

Das Buch ist nach dem, vom italienischen Ingenieur und Soziologen Vilfredo Pareto formulierten, Prinzip gestaltet: In 20% der Zeit sollen 80% des bestmöglichen Ergebnisses erreicht werden. Das ist ausreichend für die meisten Sternfreunde und belastet auch nicht mit Details, die nur verwirren und keinen großen Vorteil bieten.

### Vergleiche

Zur Motivation mögen zu Beginn einige Vergleiche zwischen traditioneller Bildbearbeitung und derjenigen mit PixInsight dienen.

Bei den alten, sogenannten traditionellen Bearbeitungen des Verfassers wurden überwiegend Fitswork und Photoshop verwendet. Es ist nicht auszuschließen, dass mit den Bordmitteln dieser beiden Programme auch noch mehr herauszuholen gewesen wäre. Der benötigte Zeitaufwand war jedenfalls schon grenzwertig hoch, sodass die Lust auf bessere Ergebnisse langsam gegen null tendierte.

Da bei PixInsight dank der (kostenpflichtigen) Ergänzung **StarXTerminator** die Nebel und Sterne getrennt werden können, wurden die Sterne grundsätzlich nur mäßig verstärkt, um den Nebeln und Galaxien die gebührende Beachtung sicherzustellen.

Im Gegensatz zur früheren Bearbeitung, die oftmals viele Stunden in Anspruch nahm, dauert die jetzige Bearbeitung mit PixInsight ohne das anfängliche Stapeln der Bilder nur noch 20–30 Minuten.

Alle hier abgebildeten Beispiele wurden mit dem Komfortworkflow in Abbildung 7.3 auf Seite 108 bearbeitet.

## **2** Grundlagen der Bildbearbeitung

Obwohl grundlegende Kenntnisse in der Bildbearbeitung eigentlich vorausgesetzt werden sollten, wenn man sich als Sternfreund bereits soweit vorgetastet hat, dass man sich an PixInsight herantraut, soll dennoch eine knappe Einführung gegeben werden. Schließlich gibt es auch viele Neulinge in der Deep-Sky-Astrophotographie, die von vornherein aus dem Vollen schöpfen wollen. Anderen möge es als kurzes Repetitorium dienen.

### Welche Kamera

Welche Kamera eignet sich überhaupt für die Astrophotographie? Diese Frage konkretisiert sich hinsichtlich PixInsight auf die Photographie von Deep-Sky-Objekten, also Gas- und Staubnebel, Kugel- und offene Sternhaufen und Galaxien.

Im weiteren Sinne zählen auch Einzelsterne dazu, sofern sie von besonderem Interesse sind wie Supernovae, Novae und Veränderliche. Bei ihnen geht es vor allem um die Photometrie, also um die Bestimmung der Helligkeit. Dies zwar nicht die primäre Aufgabe von PixInsight, aber die Tatsache, dass PixInsight im Rahmen der Bildbearbeitung die Sterne analysiert (Position, Helligkeit, Farbe) eröffnet weitere Möglichkeiten. Dieses Thema ist Gegenstand des letzten Kapitels.

Zurück zur Frage der Kamera: Geeignet ist jede Kamera, sowohl die gekühlte Astrokamera mit CCD- oder CMOS-Sensor als auch ungekühlte und digitale Spiegelreflexkameras (DSLR<sup>1</sup>) und spiegellose Systemkameras (DSLM<sup>2</sup>). Sogar das Smartteleskop *Seestar S50* und ähnliche eignen sich bestens.

Aber auch Smartphones und einfache Kompaktkameras, die nur JPG-Bilder produzieren, können verwendet werden. Allerdings ist speziell hierbei zu beachten, dass JPG-Bilder nur 8 Bit Farbtiefe je Kanal haben und PixInsight mindestens 16 Bit erfordert. Jedes gewöhnliche Bildbearbeitungsprogramm erlaubt aber die Konvertierung von 8-Bit-JPG in 16-Bit-TIF. Dies dient aber ausschließlich der formalen Anforderung von PixInsight, eine Qualitätsverbesserung ist dadurch nicht gegeben.

<sup>1</sup> digital single-lens reflex

<sup>2</sup> digital single-lens mirrorless

## **3** PixInsight im Überblick

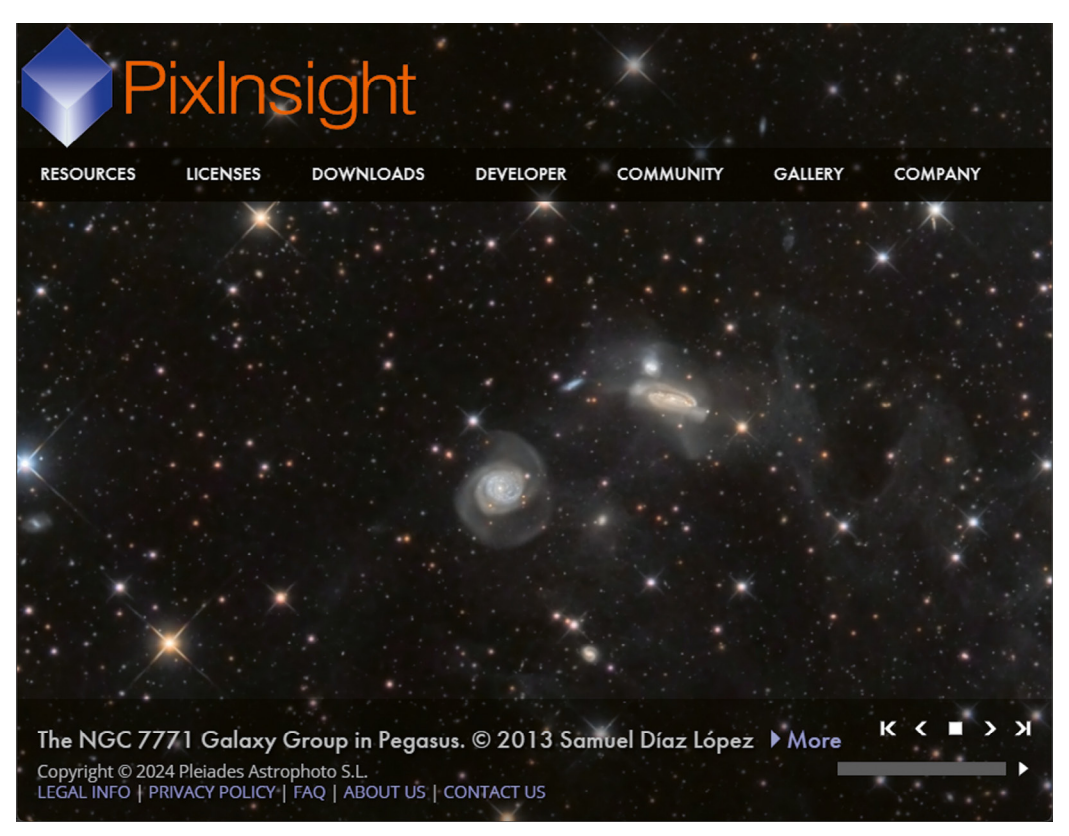

Abbildung 3.1 Homepage von *pixinsight.com*.

### Homepage

Wer sich für PixInsight interessiert, wird als erstes deren Website aufrufen:

### https://pixinsight.com

Der Hauptteil der Homepage zeigt prachtvolle Himmelsaufnahmen. Oben lauern genau sieben Menüpunkte darauf, erforscht zu werden ( $\rightarrow$  Abbildung 3.1).

Die wenigen, anfangs besonders wichtigen Menüpunkte sind nachfolgend unterstrichen.

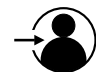

Dieses Symbol weist daraufhin, dass es notwendig ist, sich einzuloggen.

### Resources (Ressourcen)

**Frequently Asked Questions** | Hier werden häufig gestellte Fragen beantwortet.

**System Requirements** | Hier werden die Systemvoraussetzungen für die Hardware und Software aufgeführt.

**Reference Documentation** | Hier findet sich die offizielle Referenzdokumentation.

## **4** Erstes Photo

#### Inhalt

Um ein Gefühl für PixInsight zu bekommen und sich langsam an die Programmstruktur zu gewöhnen, wird ein bereits gestapeltes (integriertes) Bild des Quallennebels verwendet. Es soll nur der Hintergrund geebnet (Beseitigung eines Gradienten), etwas entrauscht und hauptsächlich in der Helligkeit (Tonwert) angepasst werden.

#### **Prozesse und Skripte**

AutoStretch DynamicBackgroundExtraction GraXpert.Denoising GraXpert.BackgroundExtraction HistogramTransformation Open Image File ScreenTransferFunction

### Quallennebel

Der Quallennebel IC 443 im Sternbild Zwillinge diene als erstes Beispiel für einen leichten Einstieg. Die Aufnahmen wurden in der Mittelstadt Kaltenkirchen nördlich von Hamburg mit einem ED-Apochromaten 127/950 mm (Triplett) und der digitalen Spiegelreflexkamera Canon EOS 60Da ( $4.3 \mu m$ ) bei ISO 3200 gewonnen. Insgesamt wurden 317 Bilder zu je 32 Sekunden belichtet, was eine Gesamtbelichtungszeit von 158 Minuten ergibt. Außerdem wurden Dunkelbilder aufgenommen und subtrahiert. Die Bilder wurden mit DeepSkyStacker gestapelt und das fertig integrierte Photo als FITS-Datei gespeichert.

Das Ausgangsbild ist wie gewohnt fast schwarz ( $\rightarrow$  Abbildung 4.1). Vom Nebel ist nichts zu sehen, nur der helle Stern Eta Geminorum und einige schwächere Sterne sind erkennbar.

Nun wird mit dem kostenlosen Programm GraXpert der Gradient des Bildhintergrundes beseitigt, das Rauschen reduziert und der Tonwert angeglichen. Das Ergebnis ist in Abbildung 4.2 zu sehen. Das Ziel dieses Kapitels ist es, mit PixInsight in der ersten Lernphase mindestens diese Bildqualität zu erreichen.

### Vorbereitung

Im Folgenden werden die wenigen Schritte in PixInsight der Reihe ausgeführt, wobei auf die Prozesse über das Menü PROCESS und *<All Processes>* oder mit einem Tastaturkürzel zugegriffen wird.

### Datei öffnen

Mit **Strg+O** öffnet sich ein Fenster mit der Bezeichnung *Open Image File*, welches dem gewohnten Fenster des Windows Explorers entspricht. Es wird die mit DeepSkyStacker erstellte FITS-Datei gesucht und geöffnet.

### Sichtbar machen

Mit Strg+A (AutoStretch) wird das noch>unsichtbare< Originalbild so weit gestreckt, dass die Sterne und der Nebel sichtbar werden. Diese Ansicht gilt nur für die Darstellung auf dem Monitor (Screen), das Bild selbst bleibt unbearbeitet. Würde man es nun als Datei speichern (z.B. als JPG), so wäre das Bild weiterhin dunkel. Die Funktion heißt deshalb auch ScreenTransferFunction (STF).

## **5** One-Coffee-Workflow

#### Inhalt

Es wird der klassische Fall, dass mit einer Monokamera und LRGB-Filtern eine Bildserie (Lightframes einschl. Bias-, Dark- und Flatframes) aufgenommen wurde, in einem einfachen Arbeitsablauf (Workflow) behandelt. Dabei werden bereits einige Besonderheiten erörtert, die auch bei späteren Bearbeitungen wichtig sind.

## Überblick

Dieser Abschnitt behandelt den kompletten standardmäßigen Bearbeitungsgang (*Work-flow*). Darin erwähnte und weitere Prozesse werden in den anschließenden Abschnitten detailliert, um auch alternative Bearbeitungsmöglichkeiten kennenzulernen.

Ganz grob lässt sich der Ablauf der Bearbeitung in drei Phasen glieder.

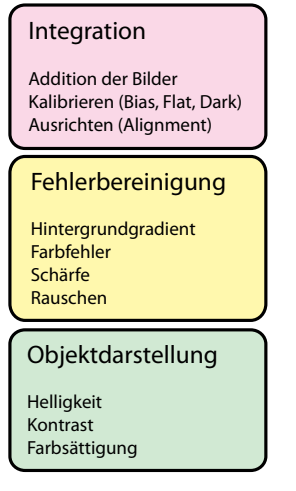

**Abbildung 5.1** Grober Workflow, der aus den Phasen Integration, Fehlerbereinigung und Objektdarstellung besteht. Bei den angegebenen Unterpunkten handelt es sich nur um die Wichtigsten.

### **Prozesse und Skripte**

ChannelCombination ColorSaturation CurvesTransformation DynamicCrop GraXpert.BackgroundExtraction GraXpert.Denoising HistogramTransformation ImageSolver LRGBCombination SpectrophotometricColorCalibration StarAlignment WeightedBatchPreprocessing

Der One-Coffee-Workflow ist in Abbildung 5.3 dargestellt. Dieser gilt für ein klassisches LRGB-Bild, bei dem die vier Filteraufnahmen einzeln vorgenommen wurden. Abbildung 5.2 gilt für OSC-Bildern (z. B. DSLR).

Der One-Coffee-Workflow umfasst nur die notwendigen Prozesse und hier auch nur diejenigen, die am einfachsten zu bedienen sind und trotzdem effektiv wirken.

PixInsight ist eine Sammlung verschiedener, alternativ anwendbarer Prozesse. Neben den genannten Standardprozessen werden einige Alternativen im Komfortworkflow verwendet. Dort werden auch kostenpflichtige KIgestützte Prozesse (SXT, NXT, BXT) besprochen.

Der One-Coffee-Workflow geht von RGB-Filter- und zusätzlichen Luminanzaufnahmen aus. Diese sollen im Standardfall alle gemeinsam kombiniert werden. Im Kapitel *Komfortworkflow* auf Seite 105 werden auch andere Kombinationsvarianten behandelt, ebenso Kombinationen von/mit Schmalbandaufnahmen.

## **6** Standardworkflow

#### Inhalt

Der One-Coffee-Workflow wird dahingehend modifiziert, dass die Luminanzaufnahme zunächst noch separat bearbeitet und erst zum Schluss der RGB-Farbbild hinzugefügt wird. Ferner werden die Sterne aus dem Bild herausgetrennt. Sterne und Nebel werden getrennt voneinander bearbeitet, wobei dem Nebel die Hauptaufmerksamkeit gilt. Zum Schluss werden Sterne und Nebel wieder verheiratet und erhalten mit *BlurXTerminator* ein würdiges Hochzeitsgeschenk.

### Workflow-Philosophien

Jeder Astrophotograph hat seinen eigenen, von ihm bevorzugten Arbeitsablauf bei der Bildbearbeitung. Die vielen Möglichkeiten von PixInsight bedeuten auch viele mögliche Abläufe, nach dem Motto *›Viele Wege führen nach Rom*‹. Es gibt in zwei Fällen grundsätzliche verschiedene Philosophien, die beide behandelt werden sollen, hier als Standard- und Komfortworkflow bezeichnet.

Der eine Unterschied betrifft die KI-gestützte Schärfung des Bildes mit dem (kostenpflichtigen) Zusatzprozess **BlurXTerminator**. Der andere Unterschied betrifft die Zusammenführung des Luminanzbildes mit den gefilterten Bildern (Farbbildern).

### BlurXTerminator

Der **BlurXTerminator** soll nach Empfehlung des Herstellers (→ Kasten auf Seite 89) auf die linearen Bilder angewendet werden. Dies wird im Komfortworkflow berücksichtigt und als >frühes BXT< bezeichnet. Demhingegen wird beim Standardworkflow die Schärfung

#### **Prozesse und Skripte**

BlurXTerminator ChannelCombination CloneStamp ColorSaturation CurvesTransformation DynamicCrop HistogramTransformation LRGBCombination NoiseXTerminator PixelMath SpectrophotometricColorCalibration StarXTerminator

mit **BlurXTerminator** erst zum Schluss als finales >Sahnehäubchen< angewendet.

### **LRGB-Kombination**

Ein anderer Unterschied betrifft die Zusammenführung von Luminanz- und Farbbildern. Im Standard- und Komfortworkflow wird zunächst nur auf die RGB-Bilder eingegangen und Schmalbandaufnahmen nicht berücksichtigt.

Schmalbandaufnahmen werden in Kapitel *Komfortworkflow* auf Seite 105 gesondert behandelt.

**Standardworkflow** | Im Standardworkflow werden die RGB-Einzelbilder direkt mit **ChannelCombination** zusammengeführt. Danach wird die Luminanz dem RGB-Bild mit **LRGBCombination** hinzugefügt.

**Komfortworkflow** | Im Komfortworkflow wird der Umweg über den CIELAB-Farbraum gewählt und vorab noch ein lineares Fitting durchgeführt. Dies bringt unter Umständen bessere Ergebnisse.

## 7 Komfortworkflow

#### Inhalt

Eine weitere Variante, um die Helligkeit, Farbsättigung und Kontrast zu bearbeiten, ist der Prozess **ArcsinhStretch**, dem in diesem Kapitel besondere Aufmerksamkeit gewidmet wird. Ein Workflowprojekt wird eingerichtet. Die Kombination der Kanäle L, R, G und B erfolgt komplizierter, aber genauer, über den CIELAB-Farbraum. Die Schärfung mit **BlurXTerminator** erfolgt schon im frühen, linearen Stadium der Bildbearbeitung. Das Maskieren ist ein weiteres Thema. Letztlich werden die bereits vorgestellten Objekte noch einmal mit dem bisher umfassendsten Workflow bearbeitet und präsentiert.

Der Quallennebel, der Lagunen- und Trifidnebel sowie der Irisnebel werden beispielhaft mit dem Prozess **ArcsinhStretch** bearbeitet. Übergeordnet wird das Thema Projektvorlage und Maskieren behandelt. Selbstverständliche fehlen auch die Ablaufdiagramme für den Komfortworkflow nicht.

### Projekt als Vorlage für den Komfortworkflow

Nachdem wir nun alle Prozesse und Skripte verwendet haben, die für einen guten Workflow in Betracht kommen, macht es sehr viel Sinn, die alle in einem Projekt zusammenzufassen und abzuspeichern.

Die Skripte WeightedBatchPreprocessing und ImageSolver müssen hierfür mit dem blauen Dreieck ▲ als Titelsymbol (*Icon*) verkleinert werden; ebenso der Prozess DynamicCrop. Tut man dies nicht, so reagiert Pix-Insight mit einer entsprechenden Fehlermeldung, die aber klugerweise genau diesen Tipp gibt.

Abgespeichert wird das Projekt mit dem Tastaturkürzel **Strg+Umschalt+J**, später mit **Strg+J** wieder geladen.

#### **Prozesse und Skripte**

ArcsinhStretch BlurXTerminator ChannelCombination CloneStamp ColorSaturation CurvesTransformation DynamicCrop GraXpert.BackgroundExtraction HistogramTransformation ImageSolver LinearFit LRGBCombination NoiseXTerminator **PixelMath** StarAlignment StarXTerminator WeightedBatchPreprocessing

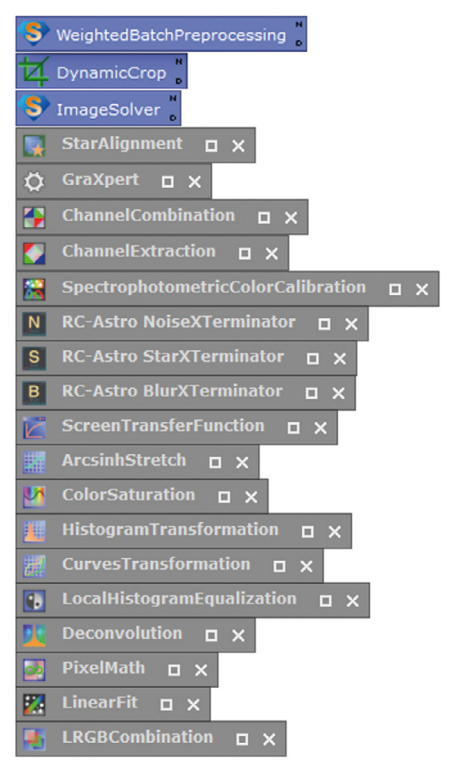

**Abbildung 7.1** Der als Projekt gespeicherte Workflow dient bei neuen Projekten als Vorlage.

## 8 Alternative Verfahren

### Inhalt

Für einige Aufgaben gibt es mehrere gute Lösungen, von denen einige Alternativen hier vorgestellt werden sollen. Dazu gehört die Technik des Maskierens, die Rauschreduzierung, kosmetische Korrekturen, Skripte zur schnelleren Integration von Aufnahmen und auch die Schärfung von Bildern.

### Maskieren

Alternativ zum **CloneStamp** ( $\rightarrow$  Maskieren auf Seite 117) gibt es das Skript GAME ( $\rightarrow$  Seite 248). GAME heißt  $\rightarrow$  **Ga**laxy **M**ask Editor< und deutet, daraufhin, dass dieses Skript die Maskierung von Galaxien erleichtern soll. Galaxien sind meistens von elliptischer<sup>1</sup> Form. Aber auch Planetarische Nebel und Kugelsternhaufen können hervorragend damit maskiert werden. Bei den Gasnebeln müssen eventuell zwei oder drei Ellipsen kombiniert werden.

**Erstellen der Maske** | Das GAME-Fenster enthält noch einmal das zu bearbeitende Bild, welches mit *AutoSTF* (oben rechts) gestreckt werden muss. Mit dem weißen Kästchen daneben kann das Fenster maximiert werden, um die Einstellung genauer vornehmen zu können. Links finden wir zwei Reiter für Ellipsen und beliebige Formen (*Multi point*).

Wir wollen in diesem Fall nur die einfache Variante benutzen und klicken auf die Schaltfläche [+ add]. Sogleich erscheint eine Ellipse mit vier Anfasspunkten zum Verändern der Größe und Elliptizität und einem Zentral-

#### **Prozesse und Skripte**

AssistedColorCalibration AutomaticBackgroundExtractor BlurXTerminator CosmeticCorrection DynamikBackgroundExtraction FastIntegration GAME GradientCorrection GraXpert.BackgroundExtraction MultiscaleLinearTransform MultiscaleGradientCorrection SpectrophotometricFluxCalibration UnsharpMask

punkt zum Verschieben. Das Aussehen und die Größe dieser Ellipse können in den Optionen dem persönlichen Geschmack angepasst werden.

Beim Maskieren muss die Überstrahlung beachtet werden. Wird nur der bei AutoStretch sichtbare Teil eingerahmt, wird der Stern später eine Strahlenkorona haben, wie wir es von einer totalen Sonnenfinsternis her kennen. Seien Sie also großzügig.

Das Argument, damit auch Sterne im Umfeld des hellen Sterns abzudecken, stimmt. Es kann aber ein wenig entkräftet werden, wenn man für den Export die *Gradientenmaske* wählt.

### Versuch macht klug

Gemäß diesem Sprichwort empfiehlt sich, beim ersten Versuch zum Kennenlernen des Skriptes alle Typen von Exportmasken anzuklicken. GAME erzeugt dann sechs Ergebnismasken und Sie können vergleichen. Später wird man dann in den meisten Fällen bei der Gradientenmaske bleiben.

Mit einem Klick auf die Schaltfläche [✓OK] wird die Maske (oder mehrere) erzeugt (linkes Bild in Abbildung 8.2).

<sup>1</sup> Auch ein Kreis ist eine (spezielle) Ellipse.

## **9** Hyperbolische Streckung

#### Inhalt

Hyperbolische Streckungen erlauben neben der Aufhellung auch die Intensivierung der Farben. Die bekannteste Transformation ist der *areasinus hyperbolicus* (arsinh), die im Prozess **ArcsinhStretch** verbaut wurde. Eine verallgemeinerte Funktion gewinnt zunehmend an Beliebtheit. Diese **GeneralizedHyperbolicStretch** (GHS) wird in diesem Kapitel ausführlich erläutert. Prozesse und Skripte ArcsinhStretch GeneralizedHyperbolicStretch

## Was ist eine hyperbolische Streckung?

Was ist das eigentlich? Diese Frage lässt sich gar nicht so einfach erklären. Es handelt sich um nichtlineare Streckungen der Intensität, im einfachsten Fall also der Luminanz. Bei Farbaufnahmen führen diese Streckungen zu einer Intensivierung der Farben: Blasse Farben werden kräftiger, leuchten stärker. Das ist oft gewünscht, kann aber auch schnell übertrieben werden. Und was das Schlimme ist, die Bilder können in die Sättigung geraten, was bei einer einfachen HistogramTransformation nicht der Fall ist.

In PixInsight gibt es zum einen seitens des Herstellers die Prozedur ArcsinhStretch (AHS) und zum anderen das extern entwickelte GeneralizedHyperbolicStretch (GHS).

Hinsichtlich der Schreibweise siehe Kasten *Arcsinh* auf Seite 106.

Eine kurze Anleitung zur Installation von GeneralizedHyperbolicStretch finden Sie im Abschnitt *Generalized Hyperbolic Stretch* auf Seite 247.

### ArcsinhStretch

Die Funktion *areasinus hyperbolicus* (arsinh, oft geschrieben als sinh<sup>-1</sup>) sieht im einfachsten Fall folgendermaßen aus:

$$f(x) = \operatorname{arsinh}(a \cdot x^b) \tag{9.1}$$

Hierbei bestimmen a und b, in welchem Maße der dunkle, mittlere und helle Bereich der Leuchtfunktion verändert wird.

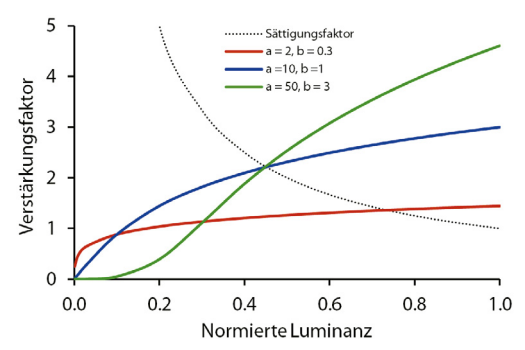

**Abbildung 9.1** Beispiele einer Streckung mit verschiedenen Parametern a und b. Die gepunktete Linie repräsentiert den Verstärkungsfaktor, bei dem der Bildpunkt in die Sättigung gerät. Bei dunklen Punkten gibt es keine Gefahr, bei hellen Bildpunkten kommt es auf die Steigung der Kurve an: Bei der flach verlaufenden roten Kurve tritt die Sättigung erst später ein.

## **10** Bilder kombinieren

#### Inhalt

Für die Kombination von Luminanz- und Farbbild werden zwei Alternativen ausführlich erörtert. Eine weitere Kombination betrifft Aufnahmeserien aus verschiedenen Nächten. Eine wichtige Aufgabe der Bildbearbeitung ist die Integration von Schmalbandaufnahmen, wie zum Beispiel einem Dualbandfilter beim Hantelnebel. Ein weiteres Thema ist die Erstellung eines Mosaikbildes am Beispiel des Rosettennebels.

### **Prozesse und Skripte**

ChannelCombination ChannelExtraction GradientMergeMosaic HistogramTransformation LinearFit LRGBCombination NarrowbandNormalization NBRGBCombination PixelMath StarAlignment

### Luminanz- und Farbbild kombinieren

### Methode 1: Kombination im CIELAB-Farbraum

Diese Methode muss mit den linearen Bildern erfolgen, die noch nicht gestreckt sein dürfen. Die Verwendung der ScreenTransfer-Function bzw. AutoStretch (Strg+A) ist nur eine optische Darstellung auf dem Monitor, bei dem das physische Bild noch nicht verändert wurde. Die Kombination erfolgt mit den kalibrierten und gegen das Luminanzbild ausgerichteten ( $\rightarrow$  Ausrichten der Bilder auf Seite 70) Summenbildern.

### CIELAB-Farbraum

Es gibt zahlreiche Farbräume, von denen die RGBund CMYK-Farbräume am bekanntesten sind. Darüber hinaus gibt es weitere, wobei der CIELAB-Farbraum (auch L\*a\*b\* oder kurz Lab genannt) für unsere Zwecke besonders gut geeignet ist.

Dabei haben die Buchstaben folgende Bedeutung:

- CIE = Commission internationale de l'éclairage
- L = Luminanz (= Helligkeit)
- AB = Farbart und Farbintensität (= Farbe)

Beim CIELAB wird die reine Helligkeit von der Farbinformation getrennt. Die Farbe wird durch zwei Farbskalen dargestellt:

A bzw. a\* gibt die Farbe zwischen Grün und Rot, B bzw. b\* zwischen Blau und Gelb an.

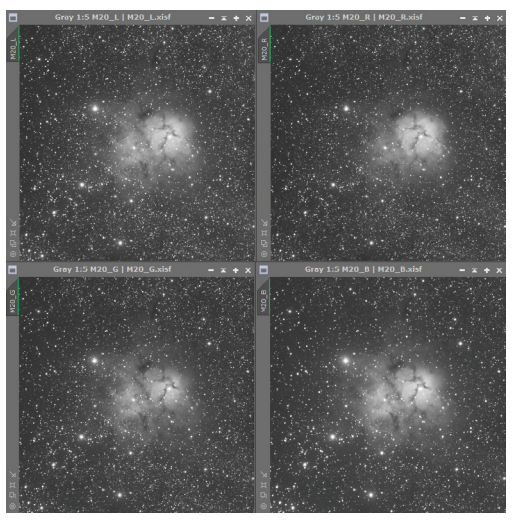

**Abbildung 10.1** Die vier kalibrierten Summenbilder der Farbbereiche L, R, G und B.

Schritt 1 | Zuerst muss die Tonwertverteilung der Bilder Luminanz (L), Rot (R) und Blau (B) an das Grün-Bild (G) angepasst werden. In der Ausgangssituation liegen in unserem Beispiel des Trifidnebels (M 20) die Tonwertspitzen an unterschiedlichen Stellen: Blau relativ weit links (= dunkle Werte) und L weiter rechts (= hellere Werte).

## **11** Kometen

#### Inhalt

Kometen sind in der Bildbearbeitung insofern etwas Besonderes, als dass sie sich während der Belichtungszeit im Sternenfeld so viel bewegt haben, dass man bei Nachführung auf die Sterne einen unscharfen Kometen und bei Nachführung auf den Kometen langgezogenen Sternspuren erhält.

#### **Prozesse und Skripte**

CometAlignment CosmeticCorrection DynamicCrop GraXpert HistogramTransformation ImageSolver ScreenTransferFunction StarAlignment StarXTerminator WeightedBatchPreprocessing

### Einstimmung

Die Integration einer Aufnahmeserie von Kometen ist insofern schwieriger, als dass sich der Komet während der Serie im Sternenfeld bewegt. Je nach Geschwindigkeit des Kometen kann schon eine Viertelstunde problematisch sein, in anderen Fällen vielleicht erst zwei Stunden.

Bei Ausrichtung nach den Sternen wird der Kometenkopf ein länglicher Nebelstrich und ein eventueller Schweif breiter und vermutlich kaum noch sichtbar. Deshalb führt man auf jeden Fall den Kometen nach. Im Umkehrschluss heißt dies, dass die Sterne Striche werden. Idealerweise wird man zunächst alle Einzelbilder kalibrieren, und diese dann im Batchbetrieb des **StarXTerminators** laufen lassen.

Die herausgetrennten Sterne lassen sich mit ImageIntegration bequem stapeln und danach weiterverarbeiten. Die Bilder des isolierten Kometen (*\_starless*) müssen zuerst mit CometAlignment vorbereitet werden, das sich der Komet bewegt. Dieser Prozess wird im Beispiel behandelt. Danach kann auch der Komet den Prozess ImageIntegration durchlaufen. Zum Schluss werden Sterne und Komet zusammengefügt ( $\rightarrow$  Sterne hinzufügen auf Seite 102).

| ¥ StarXTerminator Batch Processing |                                |  |  |
|------------------------------------|--------------------------------|--|--|
| ✓ Output starless files to:        |                                |  |  |
| ✓ Output star files to:            |                                |  |  |
| Invert Mask:   No View Available>  |                                |  |  |
| Unscreen Stars 🗹 Add Suffixes      | Input Files and Execute Cancel |  |  |

Abbildung 11.1 Startfenster des Batchbetriebs vom Prozess StarXTerminator, um eine ganze Serie von Bildern von den Sternen zu trennen.

## 12 Tipps und Tricks

### Inhalt

Es gibt immer wieder einzelne kleine Tricks, die nicht unerwähnt bleiben, aber aus didaktischen Gründen die Workflows unnötig verkomplizieren sollten. Hier findet der Leser nun die Grabbelkiste von mehr oder weniger nützlichen Tipps.

#### **Prozesse und Skripte**

ArcsinhStretch ColorSaturation GeneralizedHyperbolicStretch GraXpert.Denoising HistogramTransformation LocalHistogramEqualization NoiseXTerminator

### Einzelne Farbe verstärken oder abschwächen

Häufig möchte man eine einzelne Farbe verstärken oder abschwächen. Das geht mit dem Prozess **ColorSaturation** genauso gut wie alle Farben gleichmäßig verändern. Für ein gleichmäßiges Anheben der Farbsättigung zieht man den Punkt an der linken Seite innerhalb des Graustreifens hoch oder runter. Zum Verstärken eines Teilbereichs der Farbskala greift man sich einen Punkt auf der gelben Linie und zieht diesen hoch oder runter.

Als Beispiel soll die Farbe Blau auf den Wert Saturation = 0.7 verstärkt werden. Am einfachsten ist es, wenn die zu verstärkende oder abzuschwächende Farbe genau in der Mitte bei Hue = 0.5 ist. Dazu muss der Schieber *Hue shift* verwendet werden, bis die gewünschte Farbe in der Mitte angekommen ist. Für unser Blau ist dies bei Hue shift = 0.85 der Fall.

Wie man in Abbildung 12.1 erkennt, ist der Verstärkungsberg sehr breit und flacht nur allmählich ab. Wir möchten aber nur die Farbe Blau verstärken. Somit erreicht uns die Erkenntnis, dass ein Punkt allein nicht genügt. Wir werden drei Punkte setzen müssen.

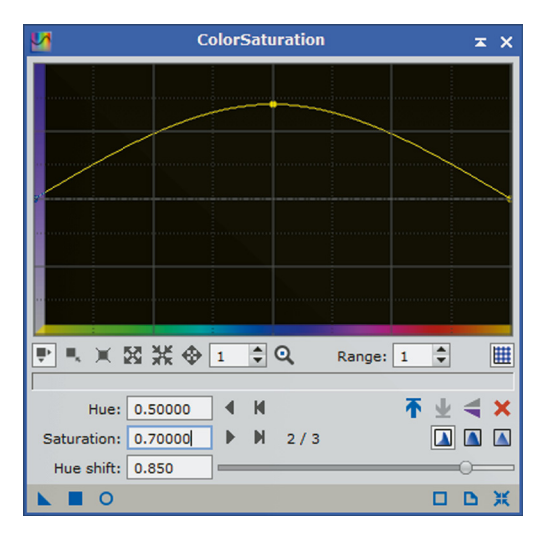

Abbildung 12.1 Schritt 1 zur Erhöhung der Farbsättigung von Blau: Setzen des ersten Punktes.

Wir setzen zwei weitere Punkte bei Hue=0.4 und Hue=0.6, und zwar auf Saturation=0. Sogleich erkennen wir in Abbildung 12.2, dass der Blaubereich zwar jetzt wie gewünscht verstärkt wird, leider aber auch die Flanken blasser werden. Wir werden also wohl oder übel fünf Punkte setzen müssen ( $\rightarrow$  Abbildung 12.3).

## **13** AperturePhotometry

#### Inhalt

Dieses Kapitel behandelt das Skript **AperturePhotometry**, das nicht nur, wie der Name vermuten lässt, eine Blendenphotometrie durchführt, sondern auch die genauere PSF-Photometrie. Abschließend wird anhand einiger Messdaten die Genauigkeit des Verfahrens gezeigt, wobei vermutlich die verwendeten Kameras die wirkliche Grenze gewesen sind.

#### **Prozesse und Skripte**

AperturePhotometry BatchChannelExtraction DynamicCrop ImageSolver WeightedBatchPreprocessing

### Überblick

Eigentlich ist der Ablauf der Helligkeitsmessung Dank der mitgelieferten Skripte recht einfach. Trotzdem soll ein Diagramm vom Workflow die Vorgehensweise noch einmal visualisieren. Anschließend werden die einzelnen Schritte ausführlich erläutert.

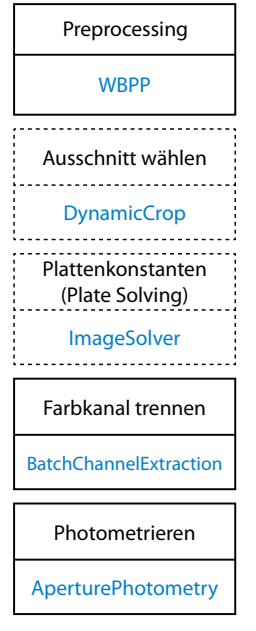

Preprocessing

Das Preprocessing mit dem umfangreichen Skript WeightedBatchPreprocessing (WBPP) hat mehrere Funktionen. Zum einen werden Flatfieldaufnahmen und Dunkelbilder verarbeitet, sofern diese vorliegen. Ferner werden einfache kosmetische Korrekturen vorgenommen. Schließlich wird eine astrometrische Lösung (Plate Solving) berechnet, was Voraussetzung für die Bestimmung der Kataloghelligkeit ist. Eine abschließende Registrierung richtet die Aufnahmen zueinander noch aus. Die beiden Schritte ›Local Normalization ( und )Image Integration ( wählt der Verfasser ab. Im Übrigen wird wie in Stapeln und kalibrieren auf Seite 61 beschrieben, verfahren.

Die registrierten Bilddateien stehen im Unterverzeichnis ...\REGISTERED und besitzen das Postfix \_r, sofern die Voreinstellung nicht geändert wurde.

Abbildung 13.1 Arbeitsablauf der Photometrie.

## C Stichwortregister

### Symbole

24-Bit-Farbtiefe 227

### A

Aberrationsproblem 183 Ablaufdiagramm Kometen 197 Komfortworkflow 107-109 Mosaik erstellen 184 One-Coffee-Workflow 60 Photometrie 233 Standardworkflow 90-92, 94 Activation code 39 Aktivierung 39 AperturePhotometry 238 Arbeitskopie 50 Archivierung 10 ArcsinhStretch 106, 153 f. Arp 269 23 AssistedColorCalibration 136 Astronomik ProPlanet 642-840 nm 11, 16, 20, 175 Ausrichten der Bilder 70 Ausschnitt wählen 71 Autocrop 63 Automatic Background Extraction Aperture Photometry 239 AutomaticBackgroundExtractor 137 f.

### B

Background aperture 239 Background Extraction 73 Background (Photometrie) 239 Belichtungstoleranz 65 Benchmark 36 Biasframe 29 f. Bilder integrieren 194 Bild korrigieren 111 Bild schärfen 103, 111, 142 Black point 106 Blasenebel 161 Blasennebel 154, 158, 160, 162 BlurXTerminator 87–89, 103, 111, 145 f., 249 Probleme bei hellen Sternen 216

### С

Caldwell 20 20 Caldwell 33 26 Caldwell 92 22 Carinanebel 22 CFA Settings 61 ChannelCombination 71 Channel Weights 172 CIELAB-Farbraum 167 CloneStamp 117 ColorSaturation 84, 97, 199 f. Colour Options 157 CometAlignment 195 Community 36 CosmeticCorrection 130 f. CurvesTransformation 83 f., 98 Cygnus-Loop 26

### D

Darkframe 29 f. Dekonvolution 146 Detail Layer 142 Downloads 35 Dreiecksgalaxie 13 Dualbandaufnahmen 175 Dualbandfilter 175 Duplizieren 209 DynamicBackgroundExtraction 55, 137 f. DynamicCrop 55

### E

Echtzeitvorschau 49, 209 Ausschnitt 210 EDIT-Menü 42

### F

Falschfarbenbild 171 Farbkalibrierung 78, 94, 111 Farbränder reduzieren 212 Farbsättigung anpassen 84, 97 Farbverläufe entfernen 73 FastBatchPreprocessing 68 FastIntegration 132, 134 Fenster-Funktionen 48 FILE-Menü 42 Fischkopfnebel 16 Flatdarkframe 29 Flatfieldaufnahmen Probleme 211 Flatframe 29 f. Fuchspelznebel 18

### G

Galactic Cirrus 120 Galaxienpaar Arp 269 23 Galaxy Mask Editor 125 GAME 125, 248 Gelbe Trennlinie 48 Genauigkeit (Photometrie) 242 GeneralizedHyperbolicStretch 154 Generate images with detected stars 240 Generate PSF flux table 240 Generate Star Image 96 Global Preferences 51 Gradient bereinigen Problem bei GraXpert 213 Gradient beseitigen 73 GraXpert 54, 90, 247 BackgroundExtraction 57, 73, 137 Problem 182 Denoising 79 f. Gruppierung 174

### Η

Hantelnebel 12, 175 f. Helligkeit anpassen 81, 97 Helligkeit erhöhen bei GHS 156 Herz- und Seelennebel 16 Hintergrund bereinigen 73, 137 Hintergrund ebnen 73 Hintergrund entfernen 73 Histogramm Deutung 159 HistogramTransformation 57, 81 f., 97 Hyperbolische Streckung 153–166

### I

IC 1805 16 IC 1848 16 IC 5070 20 Icon 48 Iconize 48 ImageIntegration 136, 194 IMAGE-Menü 43 Image Registration 62 ImageSolver 62, 76 Image Solver Parameter 62 Infrarotbild in ein RGB-Bild integrieren 173 Integrated Flux Nebula 120 Integration schnelle 132 Integrationsmodus 65 IntensityTransformations 84 Irisnebel 121

### K

Kalibrierung 28 allgemeiner Ablauf 30 astrometrische 40,76 Farb- 78, 94 Kanäle kombinieren 75 Kataloge 35 installieren 40 Klonen 209 Komet ausrichten 194 Komet C/2009 P1 (Garradd) 192 Komet C/2023 A3 (Tsuchinshan-ATLAS) 134 f. Kometen 191-198 Kometenworkflow 197 Komfortworkflow 105, 105-124 Kontrast anpassen 84, 98 Kontrast erhöhen bei GHS 158 Konusnebel 18 Kopie Arbeitskopie 50 Astrometrische Lösung 210 Kopierstempel 96 Kosmetische Korrekturen 130, 193 Krebsnebel 11

### L

Lagunennebel 112 Landschaften 228 Large Overlap 96 License identifier 39 Licenses 34 Lightframe 29 Lightness 75 L mit RGB vereinen 99 LocalHistogramEqualization 201, 203 Local Normalization 62, 226 LRGBCombination 99, 172 LRGB-Kanäle kombinieren 111 LRGB-Kombination 87 Luminanz- und Farbbild kombinieren 167

### Μ

Mandel Wilson 9 120 Maskieren 117, 125 Maskierung 144 MASK-Menü 43 Masterframe 29 Mehrskalige Gradienten-Korrektur 139 Mehrskalige lineare Transformation 142 Messier 1 11 Messier 27 12, 175 f. Messier 29 242 Messier 33 13 Messier 42 25 Messier 51 24 Messier 67 244 Messier 81 14 Messier 82 15 Mond 147 Mosaikbild 183 MultiscaleGradientCorrection 139 - 142MultiscaleLinearTransform 128 f., 142, 145 Multiscale Median Transform 239

### N

Nächte kombinieren 173 Nadelgalaxie NGC 4565 134 NarrowbandNormalization 177, 248 NBRGBCombination 180 NGC 896 (Sternhaufen) 16 NGC 2264 18 NGC 3372 22 NGC 4485/4490 23 NGC 7000 20 Noise Reduction 142 NoiseXTerminator 90, 94, 223, 249 Nordamerikanebel 20 Nordrichtung 69

### 0

Offset 29 One-Coffee-Workflow 59–86 Optolong L-Enhanced 175 Orionnebel 25

### Р

Pelikannebel 20 Pferdekopfnebel 163-165 Photometric aperture 239 PixelMath 102 Plate Solving 40, 76 Polsequenz 243 Postfixe 49 PREVIEW-Menü 44 Problem beim Gradienten bereinigen 213 Problem mit hellen Sternen bei BlurXTerminator 216 PROCESS-Menü 42 Projekt 48 Protect highlights 163 Protect shadows 163

### Q

Quadbandfilter 175 Quallennebel 53, 119

### R

Randsterne 183 Rauschreduzierung 79, 94, 128 Reihenfolge SXT und NXT 223 Resources 33 RESOURCES-Menü 44

### S

Saturation 75 Saturation threshold 239 Scheinwerferproblem 186 Schmalbandaufnahmen 175 Schwarzpunkt setzen bei GHS 154 ScreenTransferFunction 81, 83 SCRIPT-Menü 44 Shade 48 SpectrophotometricColor-Calibration 78f. Problem 182 SpectrophotometricFlux-Calibration 139 f. Square ring 239 Stadthimmel 10 Standardworkflow 87–104 StarAlignment 70, 75 Starburstgalaxie 15 Star flux 239 Starlet transform 142 StarXTerminator 90, 95, 223, 249 Sterne ausrichten 194 Sterne entfernen 95 Sterne hinzufügen 102 Stretch factor 106 Synchronisation der Bilder 210 SZ Lyncis 245

### Т

Tastaturkürzel 47 Tastenkombinationen 46 Testlizenz 39 Transfer Functions 172 Tribandfilter 175 Trifidnebel 61, 112

### U

Umbenennen der Bilder 69 Unschärfemaske 144 Unscreen Stars 96 UnsharpMask 144 f. Updates 39

### V

Verzeichnisse 68 VIEW-Menü 42

### W

WeightedBatchPreprocessing 61 Weihnachtsbaumhaufen 18 Whirlpool-Galaxie 24 White Balance Functions 79 WINDOWS-Menü 44 Workflow. *Siehe* Ablaufdiagramm Workflow-Philosophien 87 WORKSPACE-Menü 44

### Х

XISF-Format 36

### Ζ

Zoom-Funktionen 48

PixInsight ist einfacher als sein Ruf und astronomisch genial. Aufnahmen von Deep-Sky-Objekten werden in kürzester Zeit zu brillanten Vorzeigebildern. Das Buch hilft dem Neuling mit klaren Anweisungen und übersichtlichen Arbeitsabläufen (Workflows). Viele Tipps und Hinweise könnten aber auch für bereits geübte »PixInsider« interessant sein.

Das Buch bietet einen Einstieg, nicht mehr und nicht weniger. Dieser wird um einen kleinen Ausflug in die PSF-Photometrie veränderlicher Sterne ergänzt.

Der Titel sagt aus, was der Verfasser nach wenigen Tagen feststellen durfte: Ohne PixInsight ist Astrophotographie nicht einmal halb so schön.

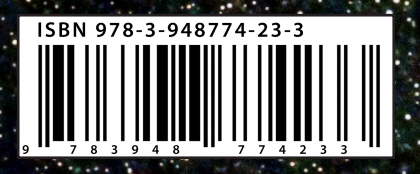

2., überarbeitete und erweiterte Auflage